## 安捷伦 Cary 60 型紫外可见分光度计操作规程

一、开机

1. 接通电源,保证样品室内是空的,打开仪器开关(前面),预热 30min。开关 黄灯闪烁,仪器自检完成停止闪烁。

2. 打开电脑,进入桌面,双击"Cary WinUV"图标。

## 二、扫描吸收曲线

1. 在 Carry WinUV 文件夹下双击"Scan"图标,进入"Scan 在线"状态。

2. 在该程序下点击"设置"→"Cary"中选择合适的波长、扫描速度等参数→
"基线"中选择"基线校正"。设置好后,按"确定"返回。

3. 打开主机盖板, 放入参比溶液, 点击"基线"。

 将比色皿取出换成待测溶液,点击"开始"按钮。系统提示设置相应的文件 名及样品名后,点击"确定"开始扫描。放入下一个样品,设置样品名,继续测 试。

5. 样品全部测完后,点击"完成"。点击"文件"中"数据另存为"保存数据。 三、浓度检测

1. 在 Cary WinUV 文件夹下双击"Concentration"图标,进入浓度测定菜单。

2. 单击"设置",按"Cary→标样→样品→自动存储"顺序设置好每页的参数。
然后按"确定"回到浓度主菜单。

3. 单击"调零",放空白到样品室内,按"确定"键。

4. 单击"开始",出现标准/样品选项页。

(可用溶液)。左框中的标准或样品为不需要重新测量的内容。

(被选择要进行分析的标准和样品)。右框的内容为准备分析的标准和样品。

5. 按"确定"进入分析测试。按提示完成全部样品的测试。

6. 如果存数据和结果,单击"文件",选"数据另存为"进行保存。

## 四、关机

1. 测试完成后,关闭仪器,取出比色皿,洗净,关上主机盖板。

2. 关闭电脑, 总电源。盖好仪器防尘罩并登记使用情况。